| sign                                                                                                    | ature                                                                                                    | Fiche 3                                                                                                    |
|----------------------------------------------------------------------------------------------------|----------------------------------------------------------------------------------------------------|----------------------------------------------------------------------------------------------------|
| Une fois connecté à votre messagerie, vous<br>cliquez :<br>- sur la roue dentée en haut à droite<br>- puis sur « <i>Voir tous les paramètres</i> ».                                                                                                    | Configurat<br>Voi<br>Applis dans                                                                                                    | tion rapide ×                                                                                                    |
| Par défaut, vous êtes sur l'onglet « <i>Général</i> »,<br>Vous recherchez dans cette page la partie<br>« <i>Signature</i> ».<br>Vous cliquez sur <b>Créer</b> sous « <i>Aucune</i> ,<br><i>signature</i> » puis vous donnez un nom à votre<br>nouvelle signature. Vous saisissez votre<br>signature dans le cadre qui s'affiche à droite du<br>nom :<br>• nom, prénom<br>• adresse<br>• N° tél<br>• adresse site web<br>•<br>Si vous avez une adresse mail reliée à votre | Paramètres General Ubelles Boite de réception Comptes et importation Filtres et a Par défaut : 10doe 4 loch Utilisées : Non utilisées : Non utilisées : En sandriptis Détactiver les raccourcis clavi Libelles des boutons : En sandriptis Comptes : Detactiver les raccourcis clavi Libelles des boutons : En sandriptis Comptes : Detactiver les raccourcis clavi Libelles des boutons : En sandriptis Ajouter des contacts pour la saisie semi- Sandor ptis Comptes : Detactiver les neuveaux contact spoure consulter et modifi Comptes : Detactiver les neuveaux contact Signature : ajoutée à la fin de tous les messages que vous de En sandor plus Contract plus Contract : Detactiver les neuveaux contact Signature : ajoutée à la fin de tous les messages que vous de En sandor plus Contract : Detactiver les noutification Comptes : Detactiver les noutification Comptes : Detactiver les noutification Comptes : Detactiver les noutification Comptes : Detactiver les noutification Comptes : Detactiver les noutification Comptes : Detactiver les noutification Comptes : Detactiver les noutification Comptes : Detactiver : Detactiver : Detac | Adverses bloquées Transfert et POPYMAP Modules complémentaires Chat et Meet r<br>es toutes les lobres<br>*** * * * * * * * * * * * * * * * * * |
| <ul> <li>comple, vous pouvez creer une signature pour cette adresse en la sélectionnant dans la liste avant de cliquer sur « Créer ».</li> <li>Si vous utilisez une autre messagerie, quelques liens pour créer votre signature avec</li> <li>Windows Live Mail</li> <li>Outlook Express</li> <li>Outlook (2003, 2007 et 2010, 2013, 2016)</li> <li>Thunderbird</li> </ul>                                                                                                | voici <u>Hotmail</u><br>: <u>Yahoo! Mail</u><br>• <u>LaPoste.net</u><br>• <u>SFR</u><br>• <u>Mail pour Mac</u>                                                                                                    | com v                                                                                                    |

**IMPORTANT :** Que vous utilisiez Gmail comme messagerie principale ou que vous utilisiez une autre messagerie (ou un gestionnaire de courrier), il est conseillé d'utiliser une signature. Cela permet d'identifier clairement l'expéditeur du message et de le contacter rapidement (si le N° de téléphone est indiqué).